# Inscripción Olimpiada Matemática Colibrí

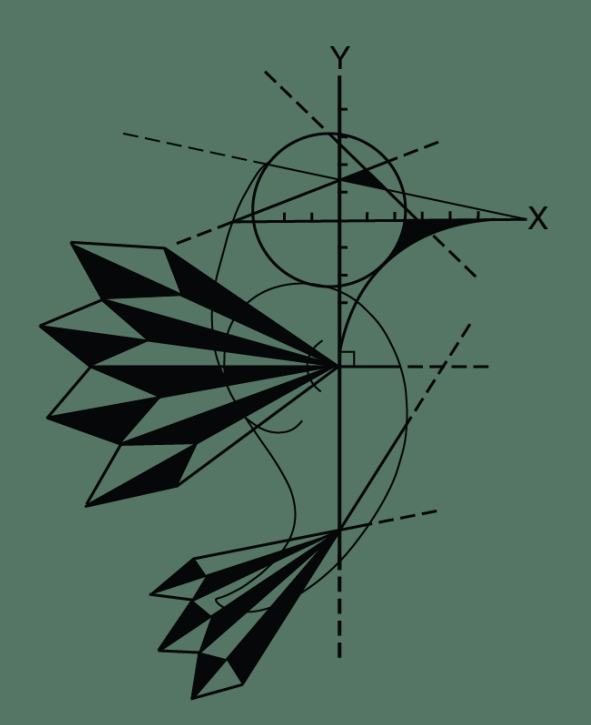

### Pasos para la inscripción

- 1. Ingresar al formulario que se publica en la página.
- 2. Llenar con los datos solicitados de:
  - 1. Escuela
  - 2. Delegados propietario y suplente
  - 3. Estudiantes
- 3. Enviar el formulario una vez completado.
- 4. Recibirá confirmación al correo electrónico.
- 5. Si desea editar (antes de la fecha límite) solo debe ingresar al enlace que está en el correo electrónico de confirmación.

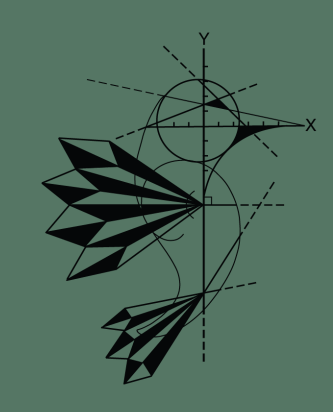

# Datos de la escuela

- Correo electrónico del responsable
- Nombre de la escuela
- Nombre del director
- Correo electrónico de la escuela
- Sede para la etapa clasificatoria (escoger)

| Por favor ingrese los datos solicitados             |
|-----------------------------------------------------|
| * Indica que la pregunta es obligatoria             |
|                                                     |
| Correo electrónico *                                |
| Tu dirección de correo electrónico                  |
|                                                     |
| Nombre de la escuela *                              |
| Tu respuesta                                        |
|                                                     |
| Nombre del director *                               |
| Tu respuesta                                        |
|                                                     |
| Correo electrónico de la escuela *                  |
| Tu respuesta                                        |
|                                                     |
| ¿En cuál sede realizarán la etapa clasificatoria? * |
|                                                     |

Elegir

Inscripción Olimpiada Colibrí 2025

# Datos delegado propietario

- Nombre completo
- Correo electrónico
- Número de teléfono
- Número de cédula

#### Delegado propietario

Por favor ingrese los datos del delegado propietario (profesor)

Nombre completo delegado propietario \*

Tu respuesta

Correo electrónico delegado propietario \*

Tu respuesta

Número de teléfono delegado propietario \*

Tu respuesta

Número de cédula delegado propietario \*

Tu respuesta

# Datos delegado suplente

- Nombre completo
- Correo electrónico
- Número de teléfono
- Número de cédula

#### Delegado suplente

Por favor ingrese los datos del delegado suplente (profesor secundario)

Nombre completo delegado suplente \*

Tu respuesta

Correo electrónico delegado suplente \*

Tu respuesta

Número de teléfono delegado suplente \*

Tu respuesta

Número de cédula delegado suplente \*

Tu respuesta

# Datos estudiantes

#### Para cada estudiante:

- Nombre, primer apellido, segundo apellido
- Grado
- Fecha de nacimiento

| Estudiante 1                       |  |
|------------------------------------|--|
| Nombre estudiante 1 *              |  |
| Tu respuesta                       |  |
|                                    |  |
| Primer apellido estudiante 1 *     |  |
| Tu respuesta                       |  |
|                                    |  |
| Segundo apellido estudiante 1 *    |  |
| Tu respuesta                       |  |
|                                    |  |
| Grado estudiante 1 *               |  |
| • 4                                |  |
| 5                                  |  |
| 6                                  |  |
|                                    |  |
| Fecha de nacimiento estudiante 1 * |  |
| Fecha                              |  |
| mm/dd/yyyy                         |  |

## ¿Terminó de inscribir estudiantes?

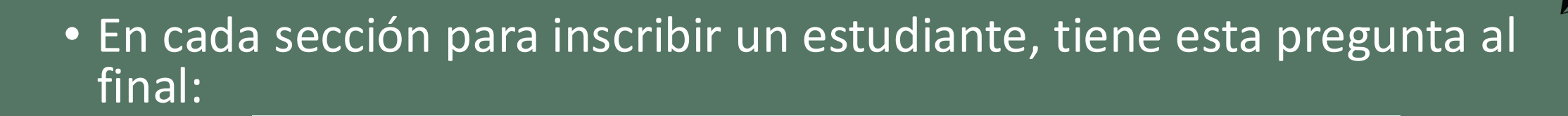

Si ya terminó de inscribir a todos sus estudiantes, puede escoger la opción "Enviar formulario" para finalizar la inscripción. De lo contrario, continúe con el siguiente estudiante.

Enviar formulario

 Si ya finalizó, puede marcar la opción "Enviar formulario" para que lo dirija a la última sección y así evitar el resto de páginas para inscribir estudiantes.

### Importante para finalizar

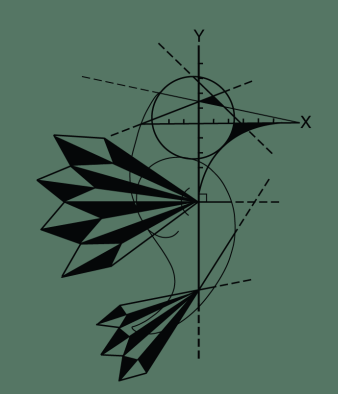

• Debe hacer clic en el botón Enviar, para finalizar el proceso de inscripción.

### Inscripción Olimpiada Colibrí 2025

olimpiadacolibri@gmail.com Cambiar cuenta

Haz clic en Enviar para terminar

Enviar

Atrás

Se enviará un correo electrónico con una copia de tus respuestas a la dirección que suministraste.

Página 23 de 23 Borrar formulario

3

## Confirmación

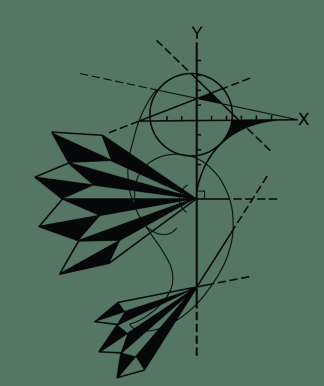

 Al completar la inscripción debe recibir este mensaje y un correo electrónico de confirmación.

### Inscripción Olimpiada Colibrí 2025

Inscripción realizada con éxito. Recuerde guardar el correo de confirmación como respaldo de la inscripción realizada

Modificar tu respuesta

### Consultas

- En caso de tener alguna duda sobre el proceso puede:
  - Enviar correo electrónico a <u>olimpiadacolibri@gmail.com</u>
  - Contactarnos por medio del grupo de WhatsApp.

## ¡Muchas gracias!

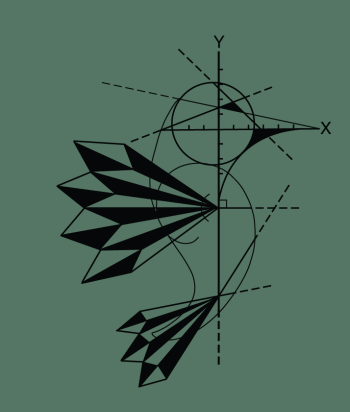